#### **ANVÄNDAR GUIDE CELLIPBOT**

#### **CELLIPBOT**

CellipBot hjälper dig men inställningar och funktioner i Cellips telefonitjänst kopplad till Microsoft Teams telefoni. Du kan t.ex. logga ur Cellip 365 svarsgrupper, ställa om visningsnummer och skickas SMS med CellipBot. Logga in i konversation och dashboard med ditt nummer och lösenord för mina sidor.

#### **INSTALLERA**

När din administratör har gjort CellipBot tillgänglig för dig som användare hittar du CellipBot i Microsoft Teams butiken. Klicka på de tre prickarna i menyn till vänster och välj *Gå till butik*. Sök efter Cellip eller klicka på din Organisations namn mitt i listan.

| Butik                      |                                           |                                         |                                             |
|----------------------------|-------------------------------------------|-----------------------------------------|---------------------------------------------|
| Cellip Q                   | Cellip 365 Monitor                        | Cellip 365 Response Group               | Cellipbot                                   |
| Alla                       |                                           |                                         |                                             |
| Appar                      | for a smarter and more effective customer | customers this Connector will make your | din Teams-klient! Logga in med ditt Cellip- |
| Robotar                    | support                                   | Teams channel receive notifications for | konto och be sedan botten att skicka ett SM |
| Flikar                     |                                           |                                         |                                             |
| Kopplingar                 |                                           |                                         |                                             |
| Meddelanden                |                                           |                                         |                                             |
| Cellip AB                  |                                           |                                         |                                             |
| loppval                    |                                           |                                         |                                             |
| Analys och Bl              |                                           |                                         |                                             |
| Utvecklare och IT          |                                           |                                         |                                             |
| Utbildning                 |                                           |                                         |                                             |
| <sup>2</sup> ersonalfrägor |                                           |                                         |                                             |
| Produktivitet              |                                           |                                         |                                             |
| Projektledning             |                                           |                                         |                                             |
| Försäljning och support    |                                           |                                         |                                             |
| Socialt och roligt         |                                           |                                         |                                             |
|                            |                                           |                                         |                                             |
| Ladda upp en anpassad app  |                                           |                                         |                                             |

Välj *Cellipbot* genom att klicka på CellipBot kortet i butiken. I det nya fönstret kan du välja om du vill göra boten och dess Dashboard tillgänglig för dig personligen i din Teams chatt lista eller också lägga till enbart boten i något av dina team. Du får inte möjligheten att interagera med Dashboard när du väljer att installera till team utan måste göras via chatt. Vill du inte lägga till funktion till ett team väljer du att klicka ur CellipBot för rubriken *Lägg till i ett team*. När du gjort dina val klickar du på Installera och du är nu redo att börja interagera med CellipBot.

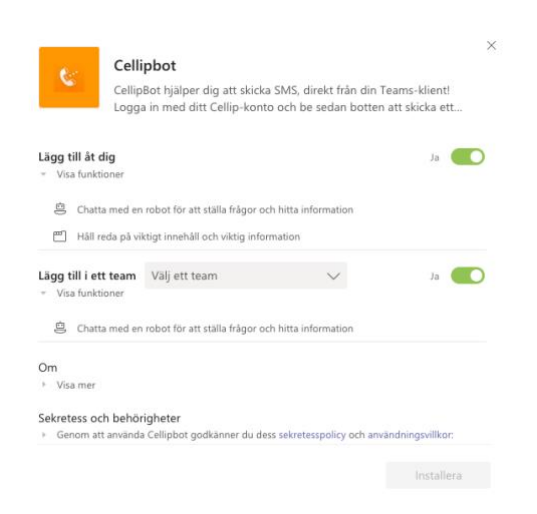

### **ANVÄNDAR GUIDE CELLIPBOT**

### **CELLIP 365 DASBOARD**

Välj fliken Dashboard i din CellipBot för att logga in eller ut ur Cellip 365 svarsgrupper du är medlem i eller ställ in vilket nummer du visar på utgående samtal.

Under rubriken *Svarsgrupper* listas de svarsgrupper du är medlem i, här ser du också om svarsgruppen är öppen eller stängd, om du är inloggad eller utloggad och hur många av svarsgruppens alla agenter som är inloggade. Den stora ikonen håller svarsgruppens status och den lilla pricken i nedre höger hörn visar om du är inloggad eller ej, Grön visar att du är inloggad och Röd visar att du är utloggad. För att ändra din status klickar du på *Logga in* eller *Logga ut*.

Vill du ändra vilket nummer som visas när du gör utgående samtal kan du välja det under rubriken *Visningsnummer*, välj nummer och klicka på *Spara*, du hittar det under rubriken *Nummerinställningar*.

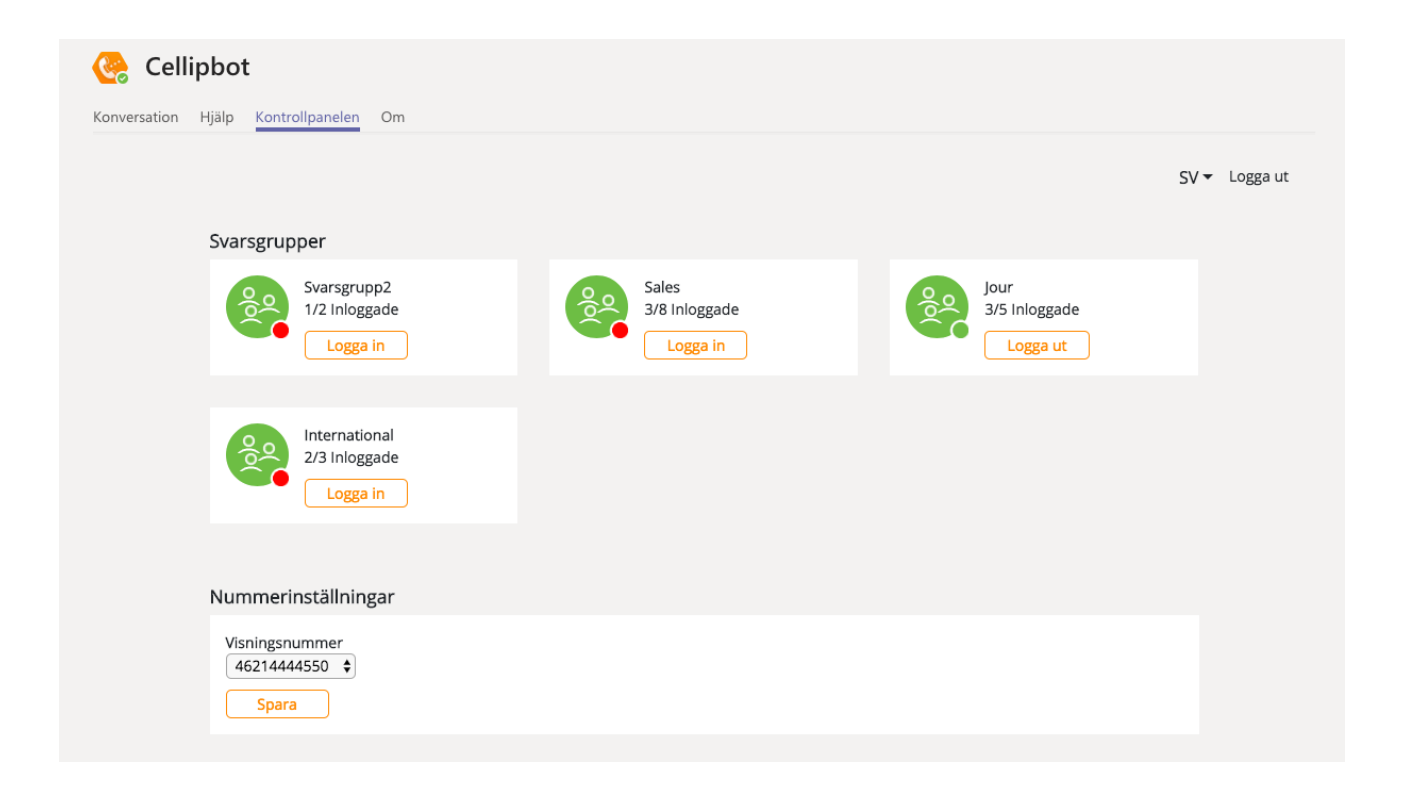

# **CEIIIP** ANVÄNDAR GUIDE CELLIPBOT

Från version 2 kan du också se samtals historiken till de svarsgrupper du är medlem i. Där listas vilken svarsgrupp som samtalet ringde till vilken tidpunkt och nummer som ringde till svarsgruppen, om du aktiverat att inringade ska kunna lämna information i svarsgruppen får du också se den informationen listad. I kolumnen Kö position visa det vilken plats det inkommande samtalet hade när det först kom in i kö och om samtalet inte blivit besvarat av någon agent visas det som Missat samtal.

| Svarsgruppshistorik |                     |              |                    |          |            |                             |              |
|---------------------|---------------------|--------------|--------------------|----------|------------|-----------------------------|--------------|
| Svarsgrupp          | Tid                 | Från         | Information lämnad | Tid i kö | Köposition | Agent som besvarat samtalet | Samtalslängd |
| Support             | 2018-10-15 11:35:18 | +46123456789 |                    | 00:00:12 | 1          | +46855801069                | 05:08        |
| Sales               | 2018-09-12 14:37:33 | +46789456123 |                    | 00:00:07 | 1          | Missat samtal               | 00:00        |

Med version 3 kom möjligheten att också sätta visningsnummer och hantera mobildata för ditt Cellip mobilnummer som är kopplat till det fastnummer du är inloggad med. För att ändra visningsnummer på din mobil går du in i fliken *Dashboard* och under rubriken *Nummerinställningar*. Välj nummer i listan och klicka på *Spara*.

| Nummerinställningar                                                                 |                                                                                                    |
|-------------------------------------------------------------------------------------|----------------------------------------------------------------------------------------------------|
| Visningsnummer<br>+46977400577 ▼<br>Visningsnummer mobil<br>+46731251756 ▼<br>Spara | Mobildata +46731251756<br>Du har använt 0 GB av dina 23.072 GB<br>Köp 1GB, 49.00kr<br>Köp 10GB, 199.00kr |

Om din admin har tillåtit dig som användare att kunna fylla på med mobildata ser du också valet för att köpa till den extra mobildata du är berättigad, de olika möjligheterna är 1GB och 10GB. Klicka på knappen för den mobildata du vill lägga till. För att tillåta mobildata går admin in på mina sidor och klickar sig fram till mobilnumret som ska få möjligheten att köpa till data. Här kan du för användaren och numret blockera eller tillåta mobildata köp i användaren mina sidor och Teams klient.

### Information om mobilabonnemanget +46731251756

| Abonnemanget har prisplanen Cellip Personal                                                                   |  |
|----------------------------------------------------------------------------------------------------|--|
| Mobilsurf är aktiverat på abonnemanget<br>Du har använt 0.000 GB av 22 GB - varav 2 GB tillagt - denna månad. |  |
| <u>Klicka här</u> för att lägga till 1 GB för 49.00 SEK.                                                      |  |
| Klicka här för att lägga till 10 GB för 199.00 SEK.                                                           |  |
| Klicka här för att blockera användaren från att själv kunna lägga till 1 GB.                                  |  |

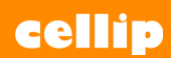

### KONVERSATION MED CELLIPBOT

För att börja skicka SMS eller hantera din svarsgrupps status måste du först logga in med din Cellip användare. Klicka på Sätt igång i konversationen du möts av följt av Logga in då du får upp en inloggningsruta där du loggar in med ditt telefonnummer och ditt lösenord. När du gjort det kan du börja skicka SMS.

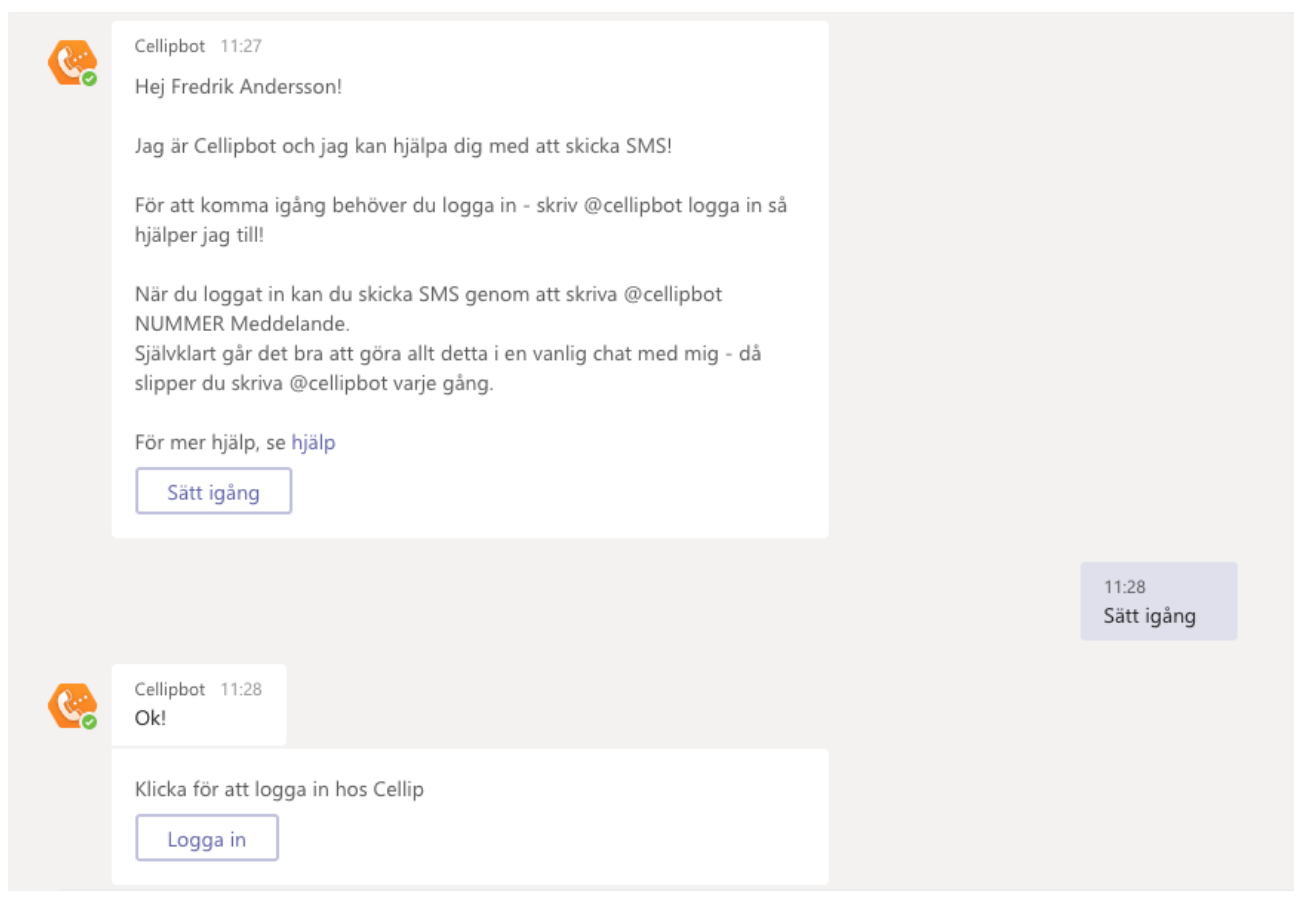

### **ANVÄNDAR GUIDE CELLIPBOT**

För att skicka ett SMS skriver du nummer du vill skicka SMS till följt av meddelandet. Vill du skicka till flera mottagare kan du separera nummer med kommatecken. Du kan också skicka från ett annat nummer från ditt Cellip-kundkonto genom att skriva vilket nummer du vill skicka från och avsluta med > , följt av nummer du vill skicka till och meddelande. Skriv t.ex. **0734567890 Tack för att du vill skicka SMS.** för att skicka meddelandet till 0734567890.

| Cellipbot 11:58<br>Du kan skicka SMS genom att skriva 'NUMMER MEDDELANDE'. För att ange från-nummer kan du<br>skriva så här: 'FRÅN-NUMMER>TILL-NUMMER MEDDELANDE'<br>Du kan skicka till flera mottagare samtidigt genom att separera numren med kommatecken |                                   |                            |              |  |  |
|----------------------------------------------------------------------------------------------------|-----------------------------------|----------------------------|--------------|--|--|
| Jag kan också hjälpa dig genom stegen för att ski<br>hjälper jag dig!                                                                                                    | cka ett SMS - berätta för mig att | t du vill skicka ett så    |              |  |  |
|                                                                                                    |                                   | 12:00<br>0737272415 Välkom | imen till Ce |  |  |
| Cellipbot 12:00<br>Skickar 'Välkommen till Cellip' till 46737272415                                                                                                    |                                   |                            |              |  |  |
| SMS skickat till 46737272415                                                                                                    |                                   |                            |              |  |  |

För att ställa in vilket avsändarnummer du skickar SMS från utan att behöva ange det i varje SMS kan du ställa inte det genom att skriva till CellipBot, Ställ in avsändare välj ett av de nummer du vill skicka sms från som du har på ditt Cellip-kundkonto genom att svara boten när den frågar om vilket nummer du vill skicka från. Vill du återställa kan du svara med texten TOMT. Vill du se vilka nummer du kan ställa in frågar du CellipBot, *Vilka nummer kan jag skicka från*.

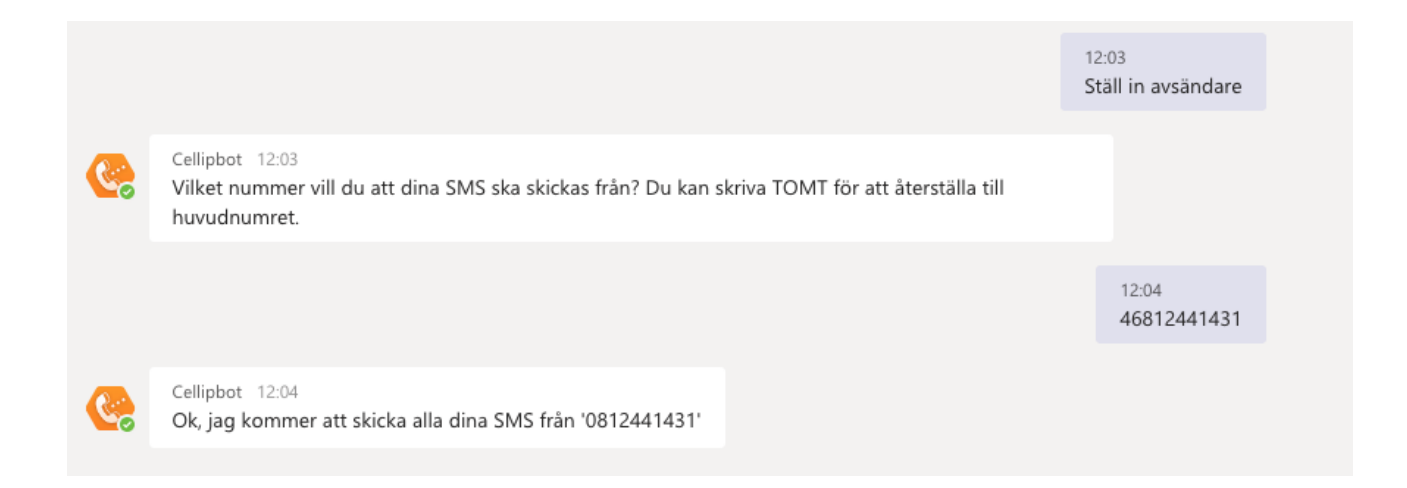

### **ANVÄNDAR GUIDE CELLIPBOT**

Vill du logga in eller ut ur svarsgrupper kan du från version 2 skriva *Svarsgrupp* och få upp de alternativ som finns. Är du inte inloggad i någon svarsgrupp får du bara valet att logga in i svarsgrupp, är du inloggad i alla dina svarsgrupper får du bara valet för att logga ut ur svarsgrupp men i andra fall får du göra valet själv. Skriv eller klicka på något av valen som CellipBot ger dig.

|                                      | 12:45<br>svarsgrupp |
|--------------------------------------|---------------------|
| Cellipbot 12:45<br>Vad vill du göra? |                     |
| Logga in Logga ut Avbryt             |                     |

Är du medlem i flera svarsgrupper får du valet att logga in eller ut ur de svarsgrupper du är ut respektive inloggad i.

|                                                                                                    | 12:46<br>logga in i svarsgrupp                                                                                                    |
|----------------------------------------------------------------------------------------------------|----------------------------------------------------------------------------------------------------|
| Cellipbot 12:46<br>Jag hittade de här svarsgrupperna,<br>Svarsgrupp2 International Support Jour<br>Sales |                                                                                                    |
| Vilken svarsgrupp vill du logga in i?                                                                    |                                                                                                    |
|                                                                                                    | 12:46<br>Jour                                                                                                    |
| Cellipbot 12:46<br>Ok, då loggar jag in Jour                                                             |                                                                                                    |
| Jag har nu satt din status i svarsgruppen till inloggad                                                  |                                                                                                    |
|                                                                                                    | Cellipbot 12:46<br>Jag hittade de här svarsgrupperna,<br>Svarsgrupp2 International Support Jour<br>Sales<br>Vilken svarsgrupp vill du logga in i? |

Du kan också direkt skriva *logga in i svarsgrupp* eller *logga ut ur svarsgrupp* för att direkt komma till svarsgrupps valet. Vill du se vilka agenter som är med i svarsgruppen eller hur många samtal som är på vänt skriver du *Status för svarsgrupp* och får frågan vilken svarsgrupp du vill se status för, klicka på eller skriv namnet på svarsgruppen du är intresserad av.

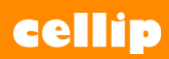

## **ANVÄNDAR GUIDE CELLIPBOT**

| 8:34<br>sgrupp vill du H<br>upp2 Ir | a information o | m?      |      |      |                  |
|-------------------------------------|-----------------|---------|------|------|------------------|
| upp2                                | iternational    |         |      |      |                  |
|                                     |                 | Support | Jour |      |                  |
|                                     |                 |         |      |      |                  |
|                                     |                 |         |      |      | 08:34<br>Support |
|                                     | 8:34            | 8:34    | 8:34 | 8:34 | 8:34             |

Du kan nu också fråga CellipBot om din mobildata, där du får veta hur mycket data du använt och om din admin gjort det möjligt för dig att fylla på mobildata själv också möjligheten att be CellipBot om att lägga till mobildata. Skriv bara *Mobildata* så får du svar och kan agera där efter.

|                                                                                          |               | lgår 11:10<br>mobildata |
|------------------------------------------------------------------------------------------|---------------|-------------------------|
| Cellipbot Igår 11:10<br>Du har använt 0 GB av dina 20 GB. Vill du fylla på med mer data? |               |                         |
| ja nej                                                                                   |               |                         |
|                                                                                          |               | lgår 11:10<br>ja        |
| Cellipbot Igår 11:10<br>Välj påfyllningspaket eller avbryt här nedan                     |               |                         |
| Ok!<br>Du kan köpa någon av följande påfyllningar:<br>Köp 1 GB för 49 SEK<br>Avbryt      |               |                         |
|                                                                                          | lgår 1<br>Köp | 1:10<br>1 GB för 49 SEK |
| Cellipbot   lgår 11:10<br>Jag beställde en topup på 1 GB åt dig - trevligt surfande!     |               |                         |

Cellip AB I Ölandsgatan 42 I 116 63 Stockholm I 020-12 13 14 I www.cellip.com